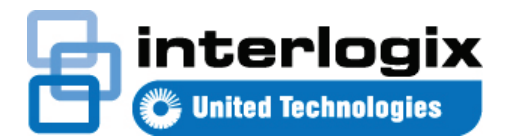

# TruVision Navigator 7.1 Hızlı Başlangıç Kılavuzu

Bu belge, TruVision<sup>®</sup> Navigator'ın kurulumu ve video görüntülemeyi etkinleştirmek üzere tek bir kayıt cihazı ya da kamera eklemeye ilişkin temel talimatları sağlar.

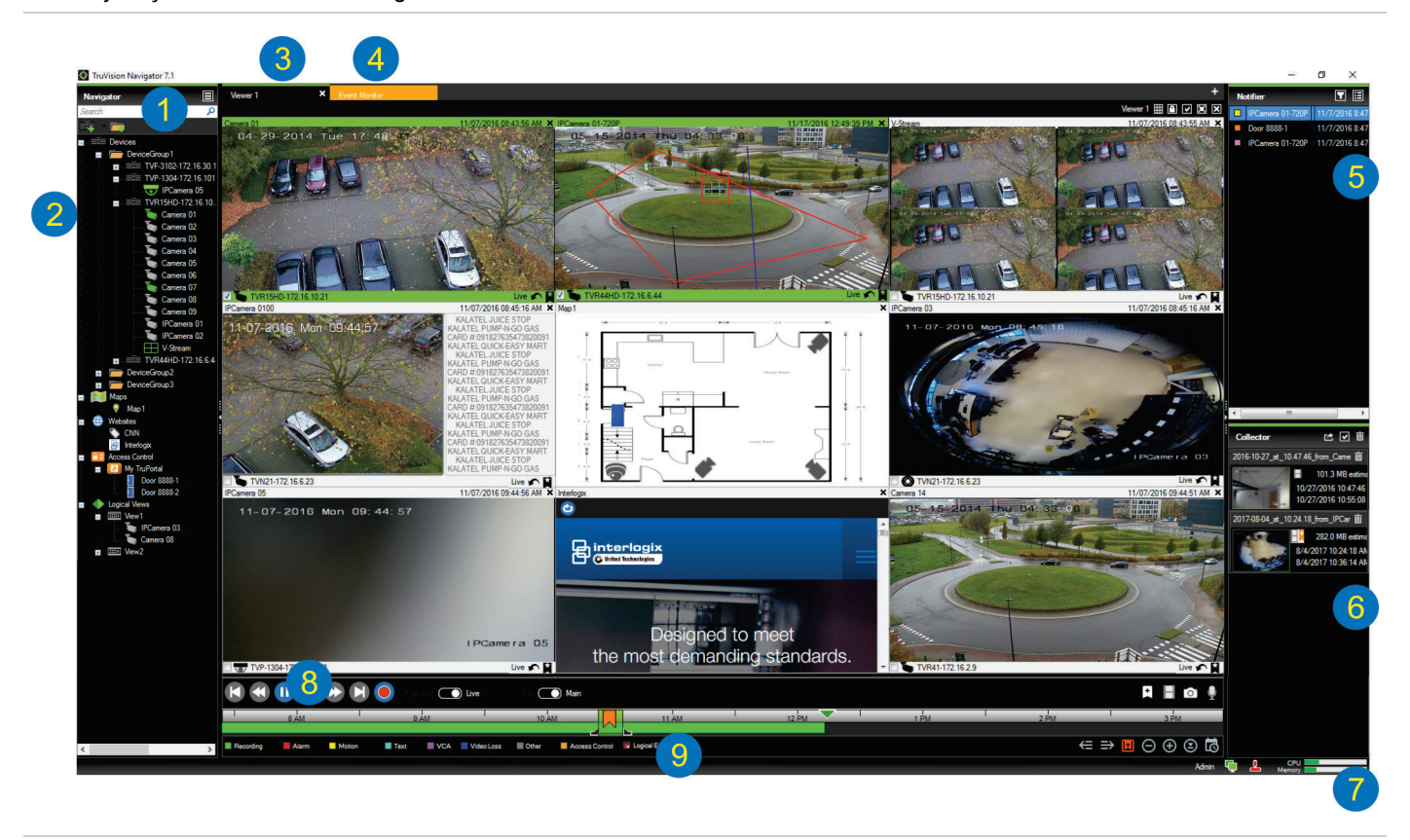

- 1 Navigator araç çubuğu. Navigator ana menüsü açılır listesini (Ayarlar, Device Manager, Yer İmi Yöneticisi, Görevler, Dışa Aktarılan Video Dosyasını Aç, Depolama Hesaplayıcısı, Yardım ve Çıkış) içerir, Ara alanını ve Cihazlar Ekle ve Klasörler Ekle düğmelerini içerir
- 2 Navigator paneli. Kayıt cihazları, kameralar, haritalar, web siteleri, erişim kontrolü noktaları ve klasörlerin içinde düzenlenebilen mantıksal görünümleri içerir.
- 3 **Görüntüleyici paneli.** + düğmesine tıklayarak maksimum 10 sekmeli görüntüleme paneli eklenebilir.
- 4 Olay Monitörü. Bildiriciye bağlı kameralardan canlı videoyu görüntülemek için ayrılabilir bir görüntüleme penceresidir.
- 5 Bildirici paneli. TruVision cihazlarından gelen gerçek zamanlı olayları görüntüleyin. Olay Merkezi penceresini başlatan Ayrıntılar düğmesinin yanı sıra video olayı bildirimlerini içerir. Ayrıca Bildirici'de gösterilen olay türlerini filtrelemek için Filtreler menüsünü de içerir.

- 6 Toplayıcı paneli. Tüm ilgili video segmentlerini, anlık fotoğrafları ve dışa aktarmak üzere hazır olan yerel kayıtları içerir. Ayrıca Dışa Aktar, Tümünü Seç ve Çöp Kutusu düğmelerini de içerir.
- 7 Sistem göstergeleri. Sunucu ve tuş takımı bağlantı durumunun yanı sıra CPU ve Bellek kullanımı ölçerlerini de içerir. Geçerli kullanımdaki CPU ve bellek miktarının yüzdesini görmek için fare imlecini ölçerlerin üzerine getirin.
- 8 **İzleme kontrolleri**. Video izlemesini ve kaydını kontrol edin.
- 9 Zaman çizgisi. Kayıtlı videonun bir süre boyunca grafik görünümünü sağlar. Canlı ve Alt aktarım geçiş kontrollerini, Yakınlaştır/Uzaklaştır, Zaman Çizgisini Ortala, Videoya Yer İmi Ekle, Önceki yer imine atla, Sonraki yer imine atla, Yer imlerini Zaman çizgisinde göster/gizle, Tarihe Git, Videoyu Kaydet, Anlık Görüntü, PTZ Kontrolleri ve Konuşmak için Bas düğmelerini içerir. Renk kodlu video etiketleri, zaman çizgisinin sol alt kısmında tanımlanmıştır.

## Kurulum seçenekleri

TruVision Navigator için iki kurulum seçeneği mevcuttur. Temel özellikler ve işlevler, iki kurulum seçeneğinden hangisinin belirlendiğinden bağımsız olarak aynı kalır:

- Bağımsız model Bu kurulum seçeneği, istemci ile vertabanının aynı bilgisayarda bulunmasına izin verir. Ağdaki başka hiçbir istemci bu bilgisayardaki veritabanına bağlanamaz. Bu kurulum seçeneği küçük, bağımsız sistemler için idealdir.
- Çok İstemcili Model (geleneksel istemci/sunucu) Bu kurulum seçeneği istemci ile sunucunun aynı ya da ayrı bilgisayarlarda bulunmasına izin verir. Bu kurulum seçeneği, coğrafi olarak birbirlerinden farklı yerlerdeki kullanıcılar, bilgisayarlar ve kayıt cihazlarının dahil olduğu büyük sistemler için idealdir.

### Kurulum önkoşulları

Her bir bilgisayar için:

- TruVision Navigator'ın son sürümünü şu adresten indirin: www.interlogix.com/video.
- Microsoft<sup>®</sup> İndirme Merkezi'nden en son işletim sistemi hizmet paketini indirin.
- Şu adresten Windows<sup>®</sup> güncellemelerine göz atın: update.microsoft.com.
- En son video sürücüsünü indirin.
- Minimum yazılım ve donanım gereklilikleri için bkz. *TruVision Navigator Kullanıcı Kılavuzu.*

## Kurulum (bağımsız veya istemci/sunucu)

Not: Navigator'ı bir bilgisayara kurmak için yönetici hakları gereklidir, ancak uygulama söz konusu bilgisayarda Windows hesabında başarıyla oturum açan her kullanıcı tarafından kullanılabilir.

TruVision Navigator'ı bir bilgisayara kurmak için:

- Kuruluma başlamak için TruVision Navigator Setup.exe kurucusuna çift tıklayın. İstenirse Setup.exe dosyasına sağ tıklayın ve Yönetici Olarak Çalıştır öğesini seçin.
- Gerekirse bilgisayarda değişiklikler yapmak için Kullanıcı Hesabı Kontrolü penceresinde Yes (Evet) öğesine tıklayın.
- Son Kullanıcı Lisans Sözleşmesi penceresi görünür. Hüküm ve koşulları kabul ediyorum onay kutusunu işaretleyin ve ardından devam etmek için İleri öğesine tıklayın.
- Karşılama penceresi görünür. Tipik (bağımsız kurulum) öğesini ya da Gelişmiş (istemci/sunucu kurulumu için veya varsayılan kurulum konumunu değiştirmek için) öğesini seçin ve ardından İleri öğesine tıklayın.

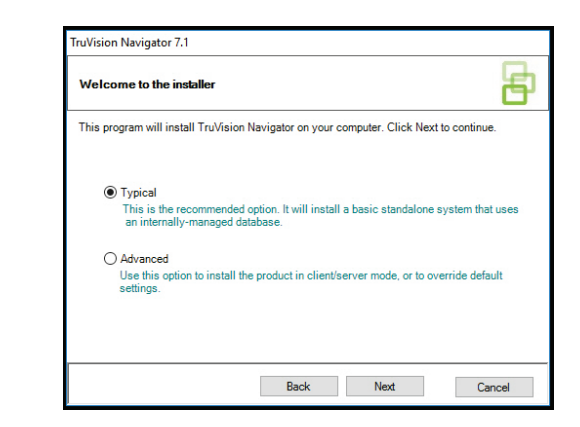

- Yalnızca gelişmiş kurulum: Kurulum Klasörü penceresi görünür. Varsayılan kurulum klasörünü kabul etmek için İleri düğmesine tıklayın veya farklı bir konum seçmek için ... öğesine tıklayın.
- Yalnızca gelişmiş kurulum: Yapılandırma penceresi görünür. Bağımsız Mod veya İstemci/Sunucu Modu öğesini seçin.

| TruVision Navigator 7.1                                                                                                    |                          |
|----------------------------------------------------------------------------------------------------|--------------------------|
| Configuration                                                                                                    | B                        |
| TruVision Navigator can be deployed in standalone or client/server<br>one machine, the latter can run on multiple machines. | mode. The former runs on |
| Standalone Mode TruVision Navigator runs entirely on a single machine                                                       |                          |
| Client/Server Mode                                                                                                    |                          |
| TruVision Navigator is split across a client and server (wh<br>computer)                                                    | ich can also be the same |
|                                                                                                    |                          |
| Back Next                                                                                                    | Cancel                   |

- 7. Kurulum tamamlanana kadar ardıl pencerelerdeki tüm talimatları uygulayın.
- Kurulumu tamamlamak için Son öğesine tıklayın ve ardından Kapat öğesine tıklayın. Bilgisayar masaüstünde ve Başlat menüsünde bir TruVision Navigator simgesi görünür.

**Not**: Ayrıntılı kurulum talimatları için *TruVision Navigator Kullanıcı Kılavuzu*'na bakın.

## İlk defa oturum açma

- 1. Başarılı bir kurulumdan sonra aşağıdaki yöntemlerden birini kullanarak TruVision Navigator'ı başlatın:
  - Masaüstündeki TruVision Navigator simgesine çift tıklayın.
  - Başlat > Tüm Programlar > TruVision Navigator öğesine gidin.
- TruVision Navigator başladığında oturum açma penceresi görünür. Aşağıdaki varsayılan kimlik bilgilerini yazarak varsayılan yönetici olarak oturum açın.
  - Kullanıcı Adı yönetici

- Şifre yönetici
- Oturum Aç öğesine tıklayın. İlk oturum açma sonrasında Şifreyi Değiştir penceresi görünür ve güvenlik amacıyla varsayılan şifrenin değiştirilmesini ister.
- 4. Yeni şifreyi Şifre alanına yazın.
- 5. Şifreyi Şifreyi Onayla alanına yeniden yazın.
- 6. Şifre Sorusu açılır listesinden bir soru seçin.
- 7. Şifre sorusunun cevabını Şifre Cevabı alanına yazın.
- 8. **OK** (Tamam) düğmesine tıklayın.

## Tek bir cihaz ekleme (kayıt cihazı veya kamera)

Başarılı bir şekilde oturum açtıktan sonra aşağıdakileri yaparak Navigator paneline tek bir cihaz ekleyin:

Cihaz Ekle düğmesine tıklayın E ve ardından Manuel Olarak Ekle ya da Bulma Aracı İle Ekle öğesini seçin.

#### Bulma aracı ile ekle

Fareyi kullanarak bulunan cihazlar listesinden bir ya da birden fazla cihaz seçin ve ardından **Ekle** öğesine tıklayın.

| Discovered De | vices             |                     |             | - 0                                  | ×        |  |
|---------------|-------------------|---------------------|-------------|--------------------------------------|----------|--|
| C             |                   |                     |             |                                      | Show all |  |
| Model         | MAC Address       | IPAddress and Port  | Subnet Mask | Serial Number                        |          |  |
| TVF-1102      | 44-19-b6-3b-a4-0a | 172.16.100.104:8000 | 255.255.0.0 | TVF-110220140604CCWR467703385        |          |  |
|               | 44-19-66-34-48-12 | 172.16.30.45:8000   | 255.255.0.0 | TVF-110320140611CCWR468929267        |          |  |
| TVF-3101      | 44-19-b6-32-85-4d | 172.16.30.44:8000   | 255.255.0.0 | TVF-310120140513CCWR464841121        |          |  |
| TVF-3101      | 44-19-6-48-06-07  | 172.16.30.46.8000   | 255.255.0.0 | TVF-310120140627CCWR470799322        |          |  |
| TVF-3102      | 44-19-b6-48-0c-e7 | 172.16.30.184:8000  | 255.255.0.0 | TVF-310220140627CCWR470800438        |          |  |
| TVF-3104      | 44-19-b6-3f-47-9e | 172.16.30.187.8000  | 255.255.0.0 | TVF-310420140611CCWR468929141        |          |  |
| TVN10         | 8c-e7-48-67-56-37 | 172.16.10.18:8000   | 255.255.0.0 | TVN1016S1620140519AARR090057391WCVU  |          |  |
| TVN10         | 8c-e7-48-4f-1d-45 | 172.16.6.10.8000    | 255.255.0.0 | TVN10161620140117AARR090047441WCVU   |          |  |
| TVN10         | 8c-e7-48-4f-1c-ca | 172.16.10.22.8000   | 255.255.0.0 | TVN1004c0420140117AARR090047380WCVU  |          |  |
| TVN10         | 8c-e7-48-4f-1d-17 | 172.16.6.110:8000   | 255.255.0.0 | TVN1004cS0420140117AARR090047400WCVU |          |  |
| TVN20         | 8c-e7-48-19-bb-d1 | 172.16.10.16:8000   | 255.255.0.0 | TVN20161620130409BBRR090023831WCVU   |          |  |
| TVN20         | 00-40-30-47-65-02 | 172.16.10.12:8000   | 255.255.0.0 | TVN20081620110621BBRR000522802WCVU   |          |  |
| TVN20         | 00-40-48-28-6e-5b | 172.16.4.2.8000     | 255.255.0.0 | TVN20161620110621BBRR401126283WCVU   |          |  |
| TVN21         | c0 56 e3 34 a1 a1 | 172.16.10.20.8000   | 255.255.0.0 | TVN2116S1620150115BBRR090103863WCVU  |          |  |
| TVN21         | 8c-e7-48-0b-d7-77 | 172.16.10.14:8000   | 255.255.0.0 | TVN21161620121207BBRR090014958WCVU   |          |  |
| TVN21         | c0-56-e3-40-e0-a0 | 172.16.6.23:8000    | 255.255.0.0 | TVN2116S1620150302BBRR090108337WCVU  |          |  |
| TVN21         | 8c-e7-48-36-dd-80 | 172.16.6.21:8000    | 255.255.0.0 | TVN2132P16201309278BRR090040085WCVU  |          |  |
| TVN21         | 8c-e7-48-7810-6c  | 172.16.10.150.8000  | 255.255.0.0 | TVN2116S1620140723BBRR090071777WCVU  |          |  |
| TVN21         | 8c-e7-48-0b-d7-79 | 172.16.6.210.8000   | 255.255.0.0 | TVN21161620121207BBRR090014960WCVU   |          |  |
| TVN22         | bc-ad-28-96(6-93  | 172.16.30.122.8000  | 255.255.0.0 | TVN2216P1620160525CCRR090176597WCVU  |          |  |
| TVN22         | bc-ad-28-a8-79-55 | 172.16.69.22:8000   | 255.255.0.0 | TVN22161620160701CCRR090181197WCVU   |          |  |
| TVN22         | bc-ad-28-99-e3-b5 | 172 16 7 22 8000    | 255,255.0.0 | TVN22080820160528CCRR090177794WCVU   |          |  |

Not: Bulma aracı, varsayılan kimlik bilgilerini kullanarak cihazı (kayıt cihazı veya TruVision kamera) eklemeyi dener. Bir cihazın kimlik bilgileri daha önceden, varsayılan değerlerden değiştirilmişse cihaz yine de Navigator paneline eklenecek, ancak çevrimdışı olarak gösterilecektir. Bu durumda güncellenen kimlik bilgilerinin cihaza sağ tıklayarak ve Özellikler ya da Cihazı Yapılandır öğesi seçilerek manuel olarak uygulanması gerekir.

#### Manuel olarak ekle

1. Cihaz Türü açılır listesinden uygun modeli seçin.

| Add Device         |                    |        | × |  |  |  |  |
|--------------------|--------------------|--------|---|--|--|--|--|
| Device Type:       | TruVision Recorder | ~      |   |  |  |  |  |
| Device Title:      |                    |        |   |  |  |  |  |
| Device Address:    |                    |        |   |  |  |  |  |
| Device Port:       | 8000               | ÷      |   |  |  |  |  |
| Streaming Type:    | TCP                | $\sim$ |   |  |  |  |  |
| Usemame:           |                    |        |   |  |  |  |  |
| Password:          |                    |        |   |  |  |  |  |
| Add Device Offline |                    |        |   |  |  |  |  |
| ОК                 | Cancel             |        |   |  |  |  |  |

Not: Herhangi bir TruVision cihaz için açılır listeden TruVision Kayıt Cihazı ya da TruVision Kamera öğesini seçin. Bu sürücülerden birini kullanmak, cihazın tarayıcı tabanlı yapılandırma sayfasını etkinleştirir.

- Cihaz Başlığı alanına bir ad yazın. Değerler alfanümeriktir.
- Cihaz türüne dayalı olarak Aktarım Türü açılır listesinden bir seçim yapılması gerekli olabilir. Bazı cihazlarda Aktarım Türü için yalnızca bir seçenek mevcuttur, bu nedenle varsayılan olarak seçilir.
- Cihazların IP adresini veya DynDNS ya da EzDDNS URL'sini Cihaz Adresi alanına yazın.
- Port alanı, seçilen cihazın türüne dayalı olarak varsayılan bir değer ile önceden doldurulur. Cihaza atanan portun varsayılan değerden farklı olması durumunda doğru port değerini bu alana yazın.
- Kullanıcı adı ve Şifre girin. Bu alanlar yalnızca eklenen cihazın bir kullanıcı adı ve şifre gerektirecek şekilde yapılandırılmış olması durumunda gereklidir.
- 7. **Tamam** düğmesine tıklayın. Cihazınız, Navigator panelindeki Cihazlar düğümü altında görünür.

**Not: Tamam** öğesine tıkladıktan sonra kırmızı ünlem işaretiyle vurgulanan alanlar reddedilen değerleri işaret eder. İmleci değerlerin neden geçersiz olduğuna ilişkin ipuçları için ünlem noktalarının üzerine getirin. Bir cihaz eklemek için tüm alanların geçerli olması gerekir.

#### Eklenen bir kameradan video görüntüleme

 Kameraları görüntülemek üzere eklenen cihaz için simgeyi genişletin.

Not: Cihazın eklendiğini, ancak desteklenmeyen firmware'e sahip olduğunu belirten bir hata mesajı görünebilir. Bunun, videoyu görüntülemeyi engellememesi gerekir.

 Bir kamera simgesine çift tıklayın ya da Navigator panelinden kamera simgesini, videoyu görüntülemek üzere Görüntüleyici panelindeki bir video döşemesine sürükleyin.

## Yardım

Navigator ana menüsü düğmesine tıklayın ve **Yardım** ğesini seçin. Tüm konu başlıklarına ilişkin daha fazla ayrıntılı talimatın olduğu *TruVision Navigator Kullanıcı Kılavuzu*'nu açmak için **Yardımı Başlat** öğesine tıklayın.

## İletişim bilgileri

www.interlogix.com veya www.firesecurityproducts.com.

Müşteri desteği için şu adrese gidin: www.interlogix.com/support.

© 2018 United Technologies Corporation

Interlogix, United Technologies Corporation'ın bir birimi olan UTC Climate, Controls & Security'nin parçasıdır. Tüm hakları saklıdır.

Bu dokümanda kullanılan ticari isimler ilgili ürünün üreticilerinin veya satıcılarının ticari markaları veya tescilli ticari markaları olabilir.